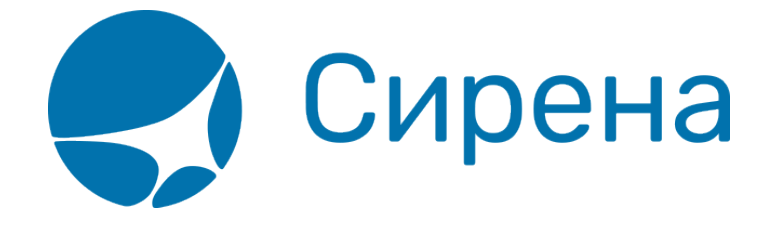

## Пример 1: Покупка билета для носилочного больного и его сопровождающего

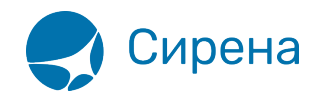

## Покупка билета для носилочного больного и его сопровождающего

## 1. Открыть формирование нового индивидуального заказа.

По умолчанию в заказе предусмотрен 1 взрослый пассажир.

2. Увеличить количество взрослых пассажиров до 2 в поле **Взрослый (ААА)** раздела **Пассажиры** блока **Заказ**.

| Заказ                                         |     |
|-----------------------------------------------|-----|
| ▼ Маршрут                                     |     |
| • Отк. Куда 18.01.2016                        |     |
| 🔲 +/-3 🕑 Очистить                             | 0   |
| Код ФОП: НА. Старифика                        | ция |
| 👻 Пассажиры 2-0-0                             |     |
| Взрослый 2 С Ребёнок О С Младенец О С         |     |
| 🚨 Данные 🥏 Очистить                           | 0   |
| <ul> <li>Дополнительные услуги</li> </ul>     |     |
| <ul> <li>Дополнительная информация</li> </ul> |     |

3. Нажать кнопку Данные.

4. На форме **Пассажир 1** указать данные пассажира, сопровождающего носилочного больного.

| Заказ                                         | 1. ПЕТРОВ ИЛЬЯ ДАНИЛОВИЧ, М, 01.01.1986                                     |                    |  |  |  |  |  |  |
|-----------------------------------------------|-----------------------------------------------------------------------------|--------------------|--|--|--|--|--|--|
| 🔻 Маршрут                                     | Фамилия*: ПЕТРОВ Тип документа*: ПС 💌 Категория*: А                         | AA 💌               |  |  |  |  |  |  |
| ▶ Отк. Куда 18.01.2016                        | Имя Отчество*: ИЛЬЯ ДАНИЛОВИЧ Государство-эмитент*: РФ 💌 Льготный документ: |                    |  |  |  |  |  |  |
|                                               | Пол*: мужской 💌 Номер документа*: 1111222333 Окончание действия ЛД:         | <b>**</b>          |  |  |  |  |  |  |
| 🔲 +/-3 🔹 Очистить 🕂                           | Дата рождения*: 01.01.1986 🛗 Окончание действия: 18.01.2018 🛗               |                    |  |  |  |  |  |  |
| Код ФОП: НА 🗸 Тарификация                     | Сопровождающий: не выбран 💌                                                 |                    |  |  |  |  |  |  |
| 👻 Пассажиры 2-0-0                             | Число мест. 1 🗘 Тил SSR для доп. мест. Не выбрано 💌                         |                    |  |  |  |  |  |  |
| ▶ 1. ПЕТРОВ ИЛЬЯ ДАНИЛОВИЧ, М, 01.01.1986     | 🔲 Багаж на борту                                                            |                    |  |  |  |  |  |  |
| » Пассажир 2                                  |                                                                             |                    |  |  |  |  |  |  |
|                                               | Тип контакта: Мооильный телефон 🛛 Номер или адрес:                          | -                  |  |  |  |  |  |  |
| Calcinity U                                   | Тип контакта: E-mail 💌 Номер или адрес:                                     | 0 0                |  |  |  |  |  |  |
| <ul> <li>Дополнительные услуги</li> </ul>     |                                                                             | Очистить 💼 Удалить |  |  |  |  |  |  |
| <ul> <li>Дополнительная информация</li> </ul> |                                                                             |                    |  |  |  |  |  |  |

- 5. На форме Пассажир 2 указать паспортные данные носилочного больного.
- 6. В поле Число мест указать количество мест для носилочного больного.

7. В поле Тип SSR для доп. мест в выпадающем списке выбрать БОЛЬНОЙ ПАССАЖИР НА НОСИЛКАХ.

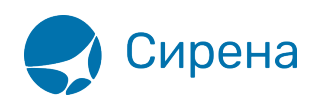

| Заказ                                              | 2. РОМАНОВ ОЛЕ   | ГИВАНОВИЧ, м, 21.05 | 1998 (4 места)        |                 |                        |          |           |
|----------------------------------------------------|------------------|---------------------|-----------------------|-----------------|------------------------|----------|-----------|
| 👻 Маршрут                                          | Фамилия*:        | POMAHOB             | Тип документа*:       | TC V            | Категория*: А          | 4A 💌     |           |
| ▶ Отк. Куда 18.01.2016 <a>P</a> ::: М ::: Т        | Имя Отчество*:   | ОЛЕГ ИВАНОВИЧ       | Государство-эмитент*: | ΡΦ 💌            | Льготный документ:     |          |           |
| П +/-3                                             | Пол*:            | мужской             | Номер документа*:     | 1111222334      | Окончание действия ЛД: |          | <u></u>   |
|                                                    | Дата рождения*:  | 21.05.1998          | Окончание действия:   | 18.01.2018      |                        |          |           |
| Код ФОП: НА УТарификация                           | Сопровождающий   | не выбран           | T                     |                 |                        |          |           |
| ▼ Пассажиры 2-0-0                                  | Число мест: 4    | 🗧 Тип SSR для доп.  | мест: Не выбрано      |                 | ¥                      |          |           |
| ▶ 1. ПЕТРОВ ИЛЬЯ ДАНИЛОВИЧ, м, 01.01.1986          | 🔲 Багаж на борт  | y .                 | Не выбрано            | OF MEGTO        |                        |          |           |
| ▶ 2. РОМАНОВ ОЛЕГ ИВАНОВИЧ, м, 21.05.1998 (4 мест. | -                |                     | БОЛЬНОЙ ПАСО          | АЖИР НА НОСИЛКА | (                      | _        |           |
| Очистить                                           | Типконтакта: Мос | рильный телефон     | · · · · · ·           |                 | 0                      |          |           |
|                                                    | Типконтакта.     | Idii                | номер или адре        | ic.             | _                      |          |           |
| <ul> <li>дополнительные успуги</li> </ul>          |                  |                     |                       |                 | •                      | Очистить | 🗄 Удалить |

В строке с ФИО носилочного больного будет указано, сколько мест для него бронируется.

- 8. Указать маршрут и дату перелёта.
- 9. Перейти к просмотру наличия мест на рейсах, нажав кнопку 🔳 M.
- 10. Выбрать рейс и класс бронирования.

| Заказ                                              |       | Наличие мест    |            |           |        |           |        |                                                                                          |
|----------------------------------------------------|-------|-----------------|------------|-----------|--------|-----------|--------|------------------------------------------------------------------------------------------|
| ✓ Маршрут МОВ-ТЮМ                                  |       | MOB-THOM 18.02. | 2016 Время | вылета    | ÷-     | Û A       | К      | 🍳 Фильтровать 🧧 Очистить                                                                 |
| ▶ MOB TIOM 18.02.2016 🛗 \Xi P 📰 M 🖬 T              |       |                 |            |           |        |           |        |                                                                                          |
| 🖽 +/-З 💿 Очистить                                  | 0     | Рейс            | Вылет      | Прилет    | В пути | Пересадки | Тип ВС | Места                                                                                    |
| Код ФОП: НА 🗸 🗸 Тарифи                             | кация |                 |            |           |        |           |        | 3 - 3:9 X 5 0 9 T 9 7 9 H 9 K 9 U 9 C 9 *<br><u>Y 9 Ю 9 Ж 9 Л 9</u>                      |
| 👻 Пассажиры 2-0-0                                  |       | <u>XX-449</u>   | BHK 00:50  | РЩН 05:30 | 02:40  | -         | 738    | Б - <u>И:9 Ы:9 Ш:9 Д:9</u>                                                               |
| ▶ 1. ПЕТРОВ ИЛЬЯ ДАНИЛОВИЧ, М. 01.01.1986          |       |                 |            |           |        |           |        | Π - <u>P:9</u> <u>A:9</u>                                                                |
| ▶ 2. РОМАНОВ ОЛЕГ ИВАНОВИЧ, м, 21.05.1998 (4 мест. |       | XX-9455         | ДМД 04:15  | РШН 07:30 | 01:15  |           | TV5    | 5 - <u>5-</u>                                                                            |
| Очистить                                           | 0     |                 |            |           |        |           |        | 3 - 3-                                                                                   |
| <ul> <li>Дополнительные услуги</li> </ul>          |       |                 |            |           |        |           |        | N - <u>N9</u>                                                                            |
| <ul> <li>Дополнительная информация</li> </ul>      |       | <u>XX-1455</u>  | ШРМ 04:15  | РЩН 07:30 | 01:15  | -         | TY5    | 9 - <u>39 KL HL</u>                                                                      |
|                                                    |       | <u>XX-473</u>   | BHK 06:00  | РЩН 11:00 | 03:00  | -         | 319    | 5 - 5.9 M9 119 119 119<br>3 - A9 39 P9 C9 T9 E9 A9 C9 H9<br>3 - 29 00 79 09 B9 119 F9 K9 |

## 11. В разделе Дополнительная информация указать контактные данные заказчика.

- 12. Провести бронирование.
- 13. Если требуется, выбрать дополнительные сервисы (страховку/аэроэкспресс).
- 14. Указать данные по комиссии и сборам, а также способ оплаты заказа.
- 15. Нажать кнопку Оплатить.

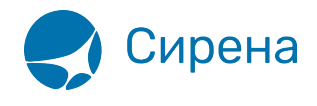

| Заказ 09ТТСВ (Не оплачен)                     |           | обнов                 | ить С |
|-----------------------------------------------|-----------|-----------------------|-------|
| 👻 Маршрут ВНК-РЩН                             |           |                       |       |
| ВНК-РЩН XX-473                                | х         | 18.02.2016 06:00      | нк    |
| 🔻 Пассажиры 2-0-0                             |           |                       |       |
| 1. ПЕТРОВ ИЛЬЯ ДАНИЛОВ                        | ЗИЧ, м, О | 1.01.1986             | •     |
| 2. РОМАНОВ ОЛЕГ ИВАНОВ                        | ВИЧ, м, 2 | 1.05.1998 (4 мест     | •     |
| 🗸 Сохранить 🖉 Очистить                        |           |                       |       |
| 👻 Дополнительные услуги                       |           |                       |       |
| Спецпитание                                   |           |                       |       |
| Тип пассажира                                 |           | Подтвержд             | ено   |
| Багаж                                         |           |                       |       |
| Виза                                          |           |                       |       |
| Место проживания                              |           |                       |       |
| Часто летающий пассажир                       |           |                       |       |
| Прочее                                        |           |                       |       |
| <ul> <li>Дополнительные сервисы</li> </ul>    |           |                       |       |
| <ul> <li>Дополнительная информация</li> </ul> |           |                       |       |
|                                               |           |                       |       |
| • Комиссили сооры                             |           |                       |       |
| • Оплата                                      |           |                       |       |
|                                               | Стоими    | ость заказа: 29 176 Р | VE E  |
|                                               | Та        | ймлимит: 21.01.2016   | 23:59 |
|                                               | -         |                       |       |
|                                               |           | Отме                  | нить  |

16. Получить билеты на адрес электронной почты заказчика.